(관서담당자) 직무수행경비 근무상황부 30일 연속사용 확인 매뉴얼

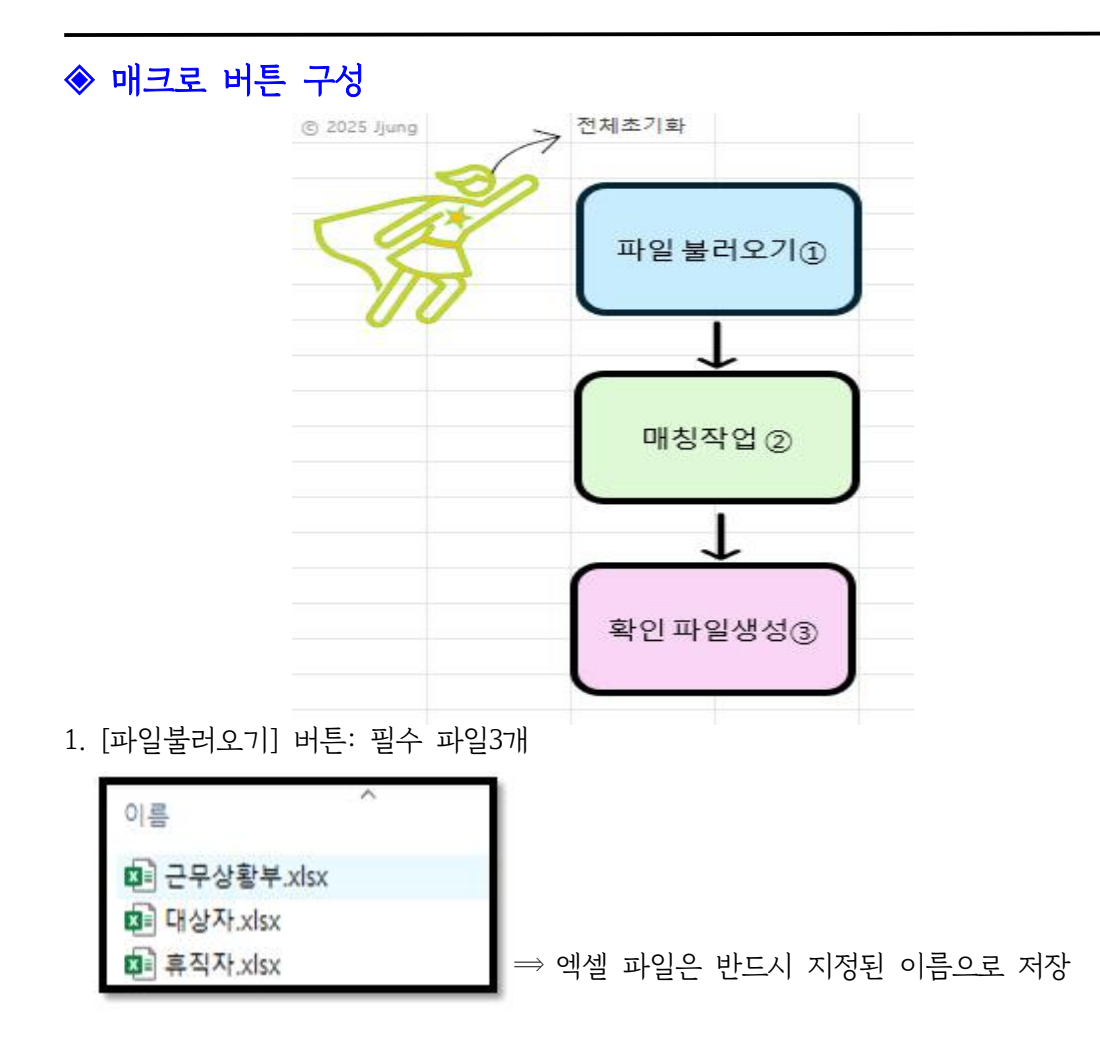

2. [매칭작업] 버튼: 클릭 시 자동으로 매칭 작업 수행 -> 휴직기간정리 시트 생성

3. [확인파일생성] 버튼: 클릭 시 휴직기간정리 시트만 바탕화면에 생성(확인 및 제출용)

※ [전체초기화] 버튼: Sheet1을 제외하고 모두 삭제

## ◈ 사용방법

- 1. 파일 생성 방법
  - 1) 근무상황부.xlsx (표준인사시스템 > 복무 > 근무상황 > 근무상황내역)
     ※ 조회기간: 전달 포함하여, 다음 달까지 기간 설정 후 조회

| 사기록 조직 성과평가 정책                                                                                                    | 1일부 · 홍계 · 금에 · 호수 · 북부 · 부처입부 · 실력입민 · 행정지원인적 · 시스행관리              |                                           | 0 4127888 0     |
|----------------------------------------------------------------------------------------------------|---------------------------------------------------------------------|-------------------------------------------|-----------------|
| 근무상황 등                                                                                                    | ⓒ 근무상황내 역 - 경기도 <u>8156</u> 행사 🙀                                    |                                           | [G44 (B N3 ) G3 |
| <ul> <li>근무상황</li> <li>근무상황자</li> <li>도망상황자</li> <li>도망성가 사망</li> <li>도망성가 사망</li> <li>모양가 사망</li> <li>모양가 사망</li> <li>모양가 사망</li> <li>모양가 사망</li> <li>모양가 사망</li> <li>모양가 사망</li> <li>모양가 사망</li> <li>모양가 사망</li> <li>모양가 사망</li> <li>모양가 사망</li> <li>모양가 사망</li> <li>모양가 사망</li> <li>모양가 사망</li> </ul> | C こやく想知者         PTIS RELATION ************************************ | 6.2 ( ) ( ) ( ) ( ) ( ) ( ) ( ) ( ) ( ) ( |                 |
|                                                                                                    |                                                                     |                                           |                 |

- 2) 대상자.xlsx (표준인사시스템 > 인사기록 > 현황조회 > 전체현황조회)
  - ※ 재/퇴직구분: 재직, 조회기준: 현재

| 인사기목 조직 성과평가 정책(                                                                                | 1우 동계 같이 보수 북무 부처업무 초역인간이 행정치원인적 시스템관리                | <b>0</b> 객업기관 |
|-------------------------------------------------------------------------------------------------|-------------------------------------------------------|---------------|
| 기록관리                                                                                            | ♂ 간規列股本划 第75年 前4余期4                                   |               |
| <ul> <li>중면서방급</li> <li>증면서발급전리(신)</li> <li>증면서발급안당자관리</li> </ul>                               | • 48 34488 (24 678)                                   |               |
| · 공주원용 발교기관 관리<br>· 발급대장관력(선)<br>· 공주원유발급한호환리<br>· 실물 공주원동발급선고호혁<br>· 유적관리<br>· 유지가 공휴(전체 사업 관리 | - 가는 전기도 하십 수당시 · · · · · · · · · · · · · · · · · · · |               |
| <ul> <li>휴직(신규/연장) 신청 관리</li> </ul>                                                             | · 제품학교 · · · · · · · · · · · · · · · · · · ·          | ().及期         |
| • 백적신정 편리<br>• 휴직자 북부상황 신고 편리<br>• 휴직자 근무실태 자체정급 결과 (                                           | NEAR LEVE NEVE AVER RECENT SALES SALES OF THE SALES   | D NRAROSEE    |
| 😅 만사기록변용관리                                                                                      |                                                       | M II          |
| - 개인기록면경신청관리                                                                                    |                                                       | aled.         |
| <ul> <li>인사가루면통소체</li> <li>인사가루면통가안한리</li> <li>차육경검</li> <li>주민번호 및 상명 변경이력관리</li> </ul>        |                                                       |               |
| = 인사카드                                                                                          |                                                       |               |
| <ul> <li>인사카트발급</li> </ul>                                                                      |                                                       |               |
| 는 연황조의                                                                                          |                                                       |               |
| · 전체현황조회                                                                                        |                                                       |               |
| - 0.m24                                                                                         |                                                       |               |
| <ul> <li> 전체형활조회(비)</li> </ul>                                                                  |                                                       |               |
| ⇒ 21 86 01 29                                                                                   |                                                       |               |
| - 송수신판리                                                                                         |                                                       |               |
| · 응구진파일관리                                                                                       |                                                       |               |
| 日本目の月辺<br>10/03/17/2000                                                                         |                                                       |               |
| ·                                                                                               |                                                       |               |

3) 휴직자.xlsx (표준인사시스템 > 인사기록 > 임용특이자관리 > 휴직자조회)
 ※ 조회기간: 휴직자 전체, 조회가능한 모든 기간 포함하여 조회

(휴직자조회 권한 없는 담당자는 인사담당자에게 다운로드 요청 )

| 임용관리                                                                                                    | · 휴직자조회 경기!               | 도 하남소방서 🍅 |           |                         |                       |                 |                   |               |               |              |        |            |        | 日本 |
|----------------------------------------------------------------------------------------------------|---------------------------|-----------|-----------|-------------------------|-----------------------|-----------------|-------------------|---------------|---------------|--------------|--------|------------|--------|----|
| <ul> <li>법용기록관리</li> <li>신규임용지업무처리Set</li> <li>적용입력</li> </ul>                                                                                                    | • 성명                      | 9988      | 24        | ≜71\$1                  |                       |                 |                   |               |               |              |        |            |        |    |
| · 임용사망적급입력<br>· 퇴직자 광목증명서<br>· 주요광목조희<br>· 장규벤증수경력사정                                                                                                    | * 휴직구분 :<br>• 현 재/퇴직 구분 : | ♥ 제직자     | · 최직자 전용자 | * 조회가간 :<br>* 조회가간 기준 : | 2005.02.07<br>10:4170 | 10 - 10<br>(10) | 8.06.07<br>214/33 | 1 984<br>Fest | • 전체<br>《 요리용 | 124          | 98     |            | (i) 24 | 0  |
| ~~~~~~~~~~~~~~~~~~~~~~~~~~~~~~~~~~~~~                                                                                                    |                           | 24        | 휴직당시스     | 2 <b>4</b> 41           | 유직당시적급                | 480<br>100      | 성별 생년불일           | 휴직구분          | 유리<br>시작일     | 유칙종료<br>(해정일 | 977 GM | 별도장원<br>여루 | 휴직기관명  | 1  |
| ○ 입용특히/차관리<br>- 파진자조의<br>- 파진자조의<br>- 방도청상전함<br>- 상업자조의<br>- 정성자조의<br>- 사실명자조의<br>- 사실명<br>- 사실명자조의<br>- 사실명<br>- 사실명<br>- 사실명<br>- 사실명<br>- 사실명<br>- 사실명<br>- 사실명<br>- 사실명<br>- 사실명<br>- 사실명<br>- 사실명<br>- 사실명<br>- 사실명<br>- 사실명<br>- 사실명<br>- 사실명<br>- 사실명<br>- 사업명<br>- 사실명<br>- 사업명<br>- 사업 |                           |           |           |                         |                       |                 |                   |               |               |              |        |            |        |    |

## ◈ 확인 및 제출: 확인파일생성버튼 클릭->바탕화면에 생성되는 파일로 확인

※ 사용기간 종료일 없음의 의미

- -> 대부분 1일만 사용하거나, 시간 단위 사용
- -> 종별(F열)을 확인: 육아시간, 조퇴, 반가 등의 시간 사용은 30일 이상 연속사용에 포함되지 않음 // 필터로 제외하고 연속사용여부 확인

1) 30일 이상 연속 사용자: 사용기간(G열) 파란색 음영 표시됨(연속 사용 여부 기준)

| E          | F      | G                      |
|------------|--------|------------------------|
| 시트명        | 종별     | 사용기간                   |
| 휴직자.xlsx   | 4호육아휴직 | 2024-03-04~2025-03-03  |
| 휴직자.xlsx   | 4호육아휴직 | 2024-11-01~2025-04-30  |
| 근무상황부.xlsx | 장기재직휴가 | 2025.03.15 주간~(종료일 없음) |
| 근무상황부.xlsx | 지각(연가) | 2025.03.15~(종료일 없음)    |
| 근무상황부.xlsx | 육아시간   | 2025.03.04~2025.03.07  |
| 근무상황부.xlsx | 당직휴무   | 2025.03.17~(종료일 없음)    |
| 근무상황부.xlsx | 조퇴(연가) | 2025.04.04~(종료일 없음)    |
| 근무상황부.xlsx | 관외여행   | 2025.03.19~2025.03.20  |
| 근무상황부.xlsx | 결호(본인) | 2025.04.06~2025.04.14  |

2) 근무상황부, 휴직자 중복 사용자: 주민번호(B열) 핑크색 음영 표시됨 (사용기간을 확인하여 연속 사용 여부 확인)

| A    | В         | С   | D                       | E       |
|------|-----------|-----|-------------------------|---------|
| 확인여부 | 주민번호      | 성명  | 소속직급성명                  | 시트명     |
|      | 신수정920703 | 신수정 | 경기도안산소방서신길119안전센터소방교신수정 | 휴직자.xls |
|      | 정수욱910704 | 정수욱 | 경기도안산소방서원시119안전센터소방교정수욱 | 휴직자.xls |
|      | 강덕성750701 | 강덕성 | 경기도안산소방서성곡119안전센터소방위강덕성 | 근무상황.   |
|      | 강덕성750701 | 강덕성 | 경기도안산소방서성곡119안전센터소방위강덕성 | 근무상황.   |
|      | 강수연890905 | 강수연 | 경기도안산소방서화재예방과소방교강수연     | 근무상황.   |
|      | 강수연890905 | 강수연 | 경기도안산소방서화재예방과소방교강수연     | 근무상황.   |
|      | 강수연890905 | 강수연 | 경기도안산소방서화재예방과소방교강수연     | 근무상황-   |
|      | 강지훈920311 | 강지훈 | 경기도안산소방서고잔119안전센터소방사강지훈 | 근무상황.   |
|      | 강지훈920311 | 강지훈 | 경기도안산소방서고잔119안전센터소방사강지훈 | 근무상황.   |
|      | 강지훈920311 | 강지훈 | 경기도안산소방서고잔119안전센터소방사강지훈 | 근무상황.   |
|      | 고영호870118 | 고영호 | 경기도안산소방서성곡119안전센터소방교고영호 | 근무상황.   |
|      | 口内方070110 | 그여초 | 거기도아사스바다서고110야저세터스바코코여승 | 그 모 사하  |

3) 1,2번 확인한 내용을 확인여부(A열)에서 선택 -> 해당없음 OR 반영완료

|   | A            |         | В    |
|---|--------------|---------|------|
| 1 | 확인여부         | 주민번호    | হ    |
| 2 |              | ▼ 수정9   | 9207 |
| 3 | 확인           | and the | 107  |
| 4 | 해당           | 없음 또는   | 507  |
| 5 | - 반영<br>/ 선택 | 완료 승    | 507  |
| 6 |              |         | 909  |
| 7 |              | 강수연8    | 3909 |